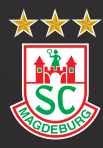

## SC MAGDEBURG

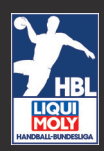

## ANMELDEVERFAHREN KUNDENKONTO BE.SAFE

Nebenstehend finden Sie den QR-Code mit dem man auf die BE.SAFE Website gelangt. Scannen Sie dazu mit Ihrem Smartphone (Kamera) den QR Code (Webbrowser öffnet sich) oder gehen Sie auf die Website: https://besafe-leipzig.de

Weitere Schritte sehen wie folgt aus:

- Klicken Sie auf den Button "Install App" und installieren Sie die App nach Anweisung ihres Smartphones (Hilfestellung iPhone siehe unten)
- Öffnen Sie die App und klicken Sie "Registrierung", wählen Sie danach "Kundenkonto" aus
- Füllen Sie alle Daten wie abgefragt wahrheitsgemäß aus. Alle erhobenen Daten dienen der Verifizierung Ihrer Person und der Validierung Ihres Testergebnisses
- Nach erfolgreicher Registrierung erhalten Sie eine E-Mail. Bestätigen Sie Ihre Anmeldung durch Klicken des in der E-Mail angehängten Links. Ihr Kundenkonto öffnet sich automatisch.
- mittels Klick auf das Beispielbild laden Sie nun bitte ein entsprechendes Foto von sich hoch, auf dem man Sie gut erkennen kann (z.B. Ausweisdokument oder Foto vor neutralem Hintergrund)
- Wenn Sie sich testen lassen möchten, klicken Sie bitte auf "jetzt testen". Oben rechts auf dem Bildschirm wird nun Ihr für den Testvorgang ein personalisierter QR-Code generiert, mit welchem Sie in den sechs genannten Testzentren zur Testung erscheinen können. Nach einmaliger Registrierung können Sie künftig ganz einfach mit Ihren Login-Daten die Web-App nutzen

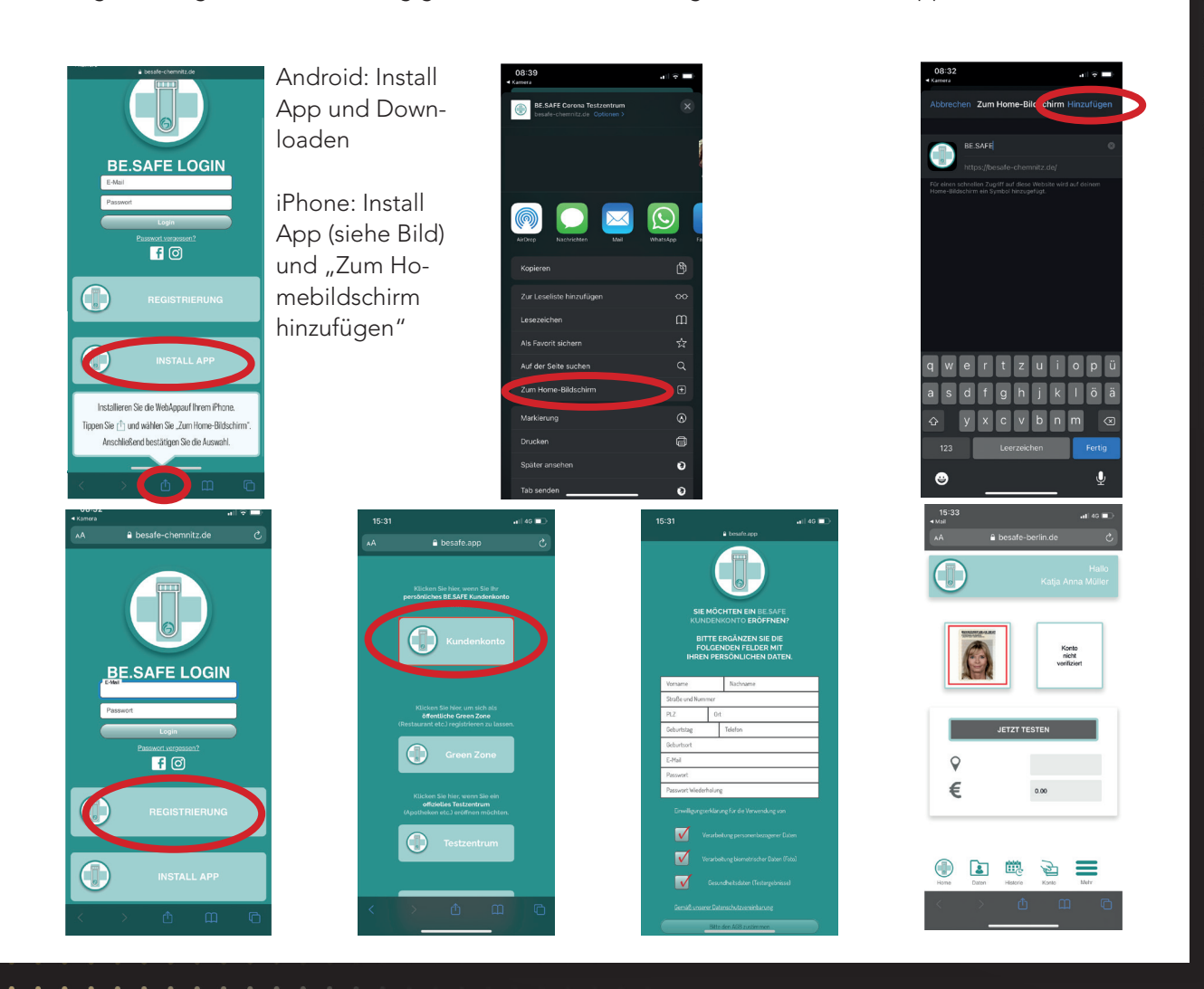

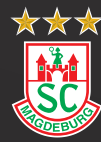

SC MAGDEBURG SACHSEN-ANHALT.

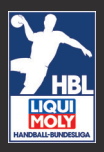

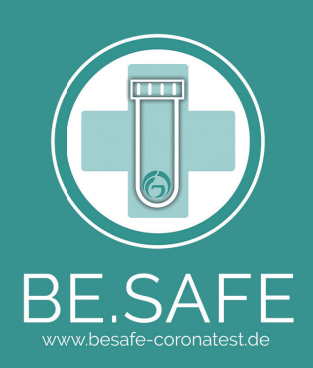

## SARS-CoV-2-Abstrich Erklärung der / des Sorgeberechtigten (Personalien der/des Minderjährigen) Bitte in Druckschrift ausfüllen

Ich erkläre hiermit, dass ich mit dem SARS-CoV-2-Abstrich bei meinem Sohn / meiner Tochter einverstanden bin.

| Name Vorname:                               |  |
|---------------------------------------------|--|
| GebDatum:                                   |  |
| Straße, Hausnummer:                         |  |
| PLZ, Ort:                                   |  |
| E-Mail:                                     |  |
| Festnetz:                                   |  |
| Mobil:                                      |  |
| PLZ, Ort:<br>E-Mail:<br>Festnetz:<br>Mobil: |  |

Ich willige ein, in die Erhebung, Verarbeitung und Speicherung der

personenbezogenen Daten

**biometrischen Daten (insbesondere Foto)** 

Gesundheitsdaten (insbesondere Testergebnisse)

gemäß der mir vorliegenden und online veröffentlichten **Datenschutzhinweise** zu darin benannten Zwecken.

Zudem habe ich die vorliegenden und online veröffentlichten Allgemeinen

Geschäftsbedingungen der BE.SAFE zur Kenntnis genommen und bestätige diese.

Ort, Datum

Unterschrift